# Hyland Global Services

## Florida Atlantic University

OnBase Solution Training Guide

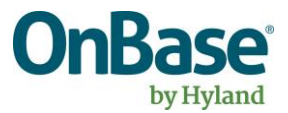

#### Contents

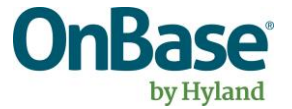

## **Ingesting Documents**

#### OnBase

#### Ad Hoc Upload (with Document Indexing)

- Log into the Unity Client
- Click the **Import** button in the Home ribbon:

| ۲    | -               | ~           |                             |                                                                                  | OnBase (O         | nBase DEV)                      |           |          |          |   |
|------|-----------------|-------------|-----------------------------|----------------------------------------------------------------------------------|-------------------|---------------------------------|-----------|----------|----------|---|
| File | Home            |             |                             |                                                                                  |                   |                                 |           |          |          |   |
| Home | Personal Page + | A Favorites | Custom Queries<br>Retrieval | <ul> <li>☑ Envelopes</li> <li>☑ Query History</li> <li>☑ My Checkouts</li> </ul> | 📴 Document Handle | Forms  Forms  Import  Templates | Reporting | Mailbox  | Workflow | 1 |
|      | Favorites       |             |                             | Documents                                                                        |                   | Create                          | Reporting | Internal | Workflow |   |

Select a **Document Type Group** to upload from the dropdown menu:

|                     | 9 |
|---------------------|---|
| 1 Import            |   |
| Document Type Group |   |
| <all></all>         | ~ |
| Document Type       |   |
|                     | ~ |
| File Type           |   |
|                     | ~ |
| Document Date       |   |
| 04/24/2020          | - |
|                     | × |
|                     |   |
|                     |   |
|                     |   |

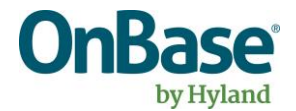

Select a Document Type value associated with the document type group from the dropdown menu:

| 1 Import            |          |
|---------------------|----------|
| Document Tumo Group |          |
| STUDENT             | ~        |
| Document Type       |          |
| STILWaiver          | ~        |
| File Type           |          |
| Image File Format   | ~        |
| Document Date       |          |
| 06/02/2020          |          |
|                     | X        |
| Znumber             |          |
| First Name          |          |
|                     |          |
| Last Name           |          |
|                     |          |
| Middle Name         |          |
|                     |          |
|                     |          |
|                     |          |
|                     |          |
|                     |          |
|                     |          |
|                     |          |
|                     |          |
|                     |          |
|                     |          |
|                     |          |
|                     |          |
|                     |          |
|                     |          |
|                     |          |
|                     |          |
|                     |          |
|                     |          |
|                     |          |
|                     |          |
|                     |          |
|                     |          |
|                     |          |
|                     |          |
|                     |          |
| ✓ Options           |          |
| 1 Import            | X Cancel |
| import              |          |

- Enter the required and desired keywords
- Click the **Browse** button on the ribbon, and navigate to a desired document
- Click the **Import** button. The document has now been stored in OnBase

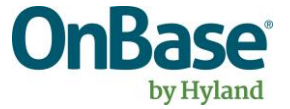

## **Document Viewing**

#### OnBase

#### **Ad Hoc Retrieval**

- Log into the Unity Client
- Select the Retrieval button on the main ribbon:

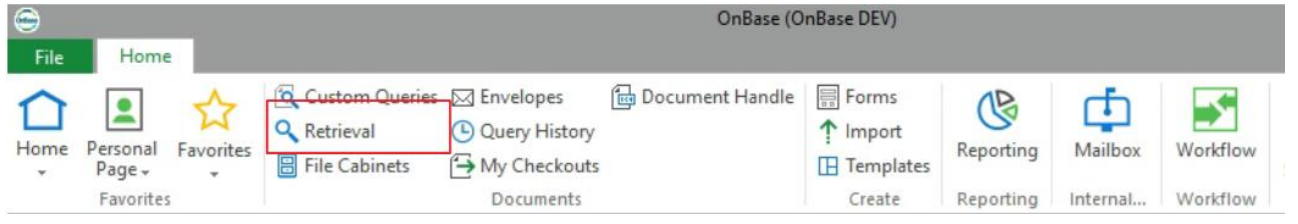

In the Document Retrieval panel on the left, select a Document Type and any search criteria to limit your query. Select "Find":

| Document Retrieval      |                          |
|-------------------------|--------------------------|
|                         | d Groups 🛛 🗵             |
| STUDENT                 | · · ·                    |
| STU Tuition Deposit     | ~                        |
| STU Voter's Registratio | n Card                   |
| STU Waiver              |                          |
| STU Waiver - Applicati  | ion Fee                  |
| STU Waiver - DCF        |                          |
| STU Waiver - Homeles    | s                        |
| STU Waiver - Linkage 1  | Tuition                  |
| STU Waiver - Undocum    | mented Non-Resident Stud |
| xxSTU Test Scores - Gra | aduate                   |
|                         | ~                        |
|                         | Range                    |
|                         |                          |
| From                    | To                       |
| 43                      |                          |
| Znumber                 |                          |
|                         |                          |
| First Name              | =                        |
|                         |                          |
| Last Name               | =                        |
|                         |                          |
|                         | =                        |
| Middle Name             |                          |
|                         |                          |
|                         |                          |
|                         |                          |
|                         |                          |
|                         |                          |
|                         |                          |
|                         |                          |
|                         |                          |
|                         |                          |
|                         |                          |
|                         |                          |
|                         |                          |
|                         |                          |
| Note Search             |                          |
| wote Search             |                          |
| 🔍 Text Search           |                          |
|                         |                          |
|                         | Find                     |
|                         |                          |

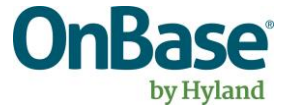

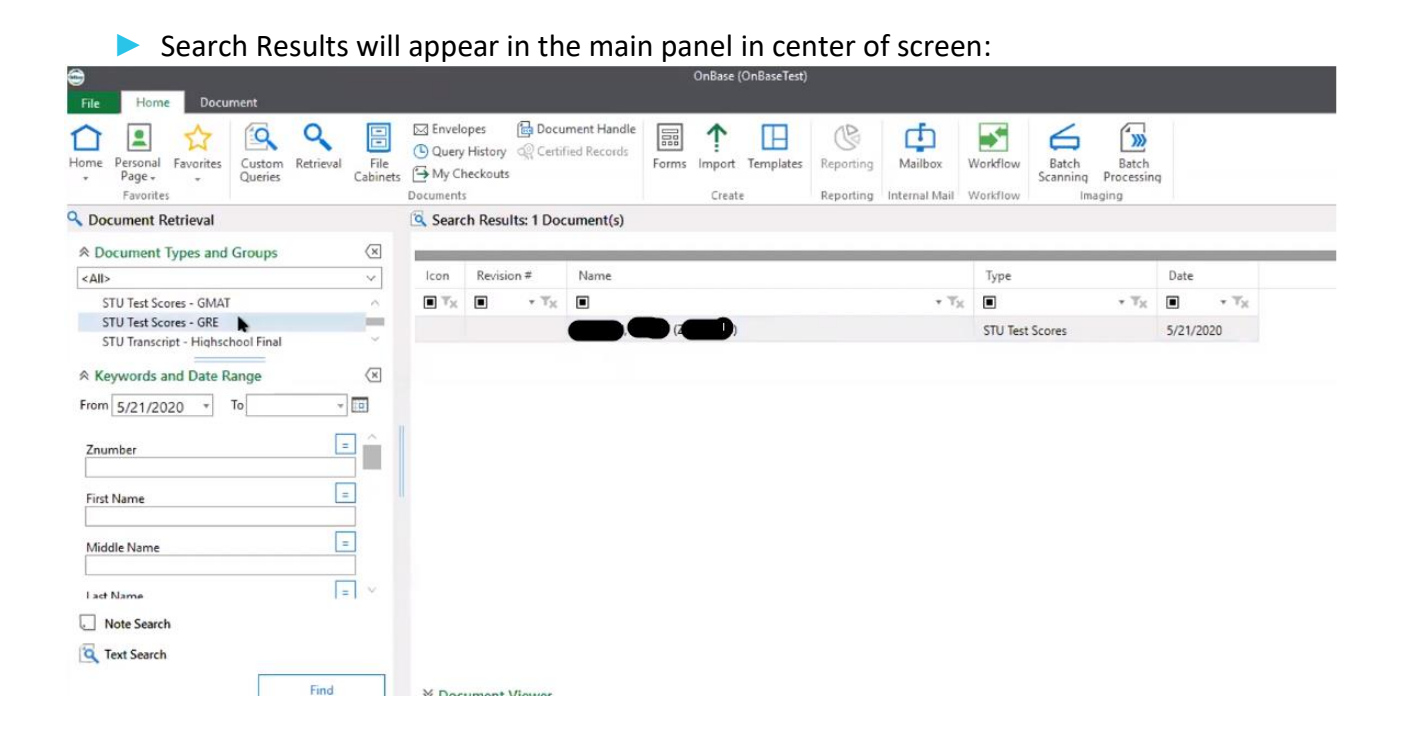

Double click on a document to view it in a pop-out viewer

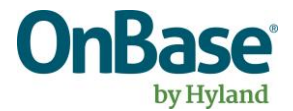

| Custom Quer                                            | y                                                                                                    |                            |           |          |          |
|--------------------------------------------------------|----------------------------------------------------------------------------------------------------|----------------------------|-----------|----------|----------|
| <ul> <li>Log into the</li> <li>Click on the</li> </ul> | Unity Client<br><b>Custom Oueries</b> button in the main ribbo                                                                      | on:                        |           |          |          |
| <b>⊜</b>                                               | OnBase (                                                                                                    | (OnBase DEV)               |           |          |          |
| File Home                                              |                                                                                                    |                            |           |          |          |
| Home Personal Page + Favorites                         | Custom Queries       Envelopes       Document Handle         Retrieval       Query History         File Cabinets       My Checkouts | e Forms f Import Templates | Reporting | Mailbox  | Workflow |
| Favorites                                              | Documents                                                                                                    | Create                     | Reporting | Internal | Workflo  |

Select the "Checklisting Documents" in the left-hand menu:

| Custom Queries              |   |
|-----------------------------|---|
| Find                        | × |
| ADM TEST                    | Â |
|                             | L |
| ALL REGISTRAR DOCUMENTS     |   |
|                             |   |
|                             |   |
| Q PROVOST DATE & COLLEGE    | L |
|                             |   |
| Q PROVOST TEST DOCUMENT SEA | 4 |

Enter any search criteria and hit "Search"

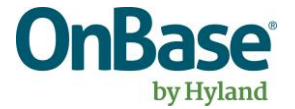

| CHECKLISTING DOC     Search for Checklist Do | UMENTS |   | - |  |
|----------------------------------------------|--------|---|---|--|
| Date Options From                            | То     | • |   |  |
| Znumber<br>                                  |        |   |   |  |
| Status                                       |        |   |   |  |
|                                              |        |   |   |  |
| Search                                       | Clear  |   |   |  |

- > To view an individual document, double click on an entry
- > A separate viewer will pop up in the same way as for an ad hoc retrieval

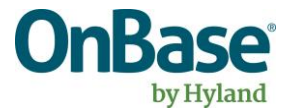

## **Checklisting Workflow**

The purpose of the Checklisting life cycle is to allow for processing of Checklist Documents from receipt in OnBase, through sending the Checklist Document Data into Snap Logic/Banner.

#### (SYS) Initial

This system queue handles the initial evaluation and routing of Checklist Documents. This is a timer based queue sets default keyword values and routes document for data validation.

General users do not have access to this queue.

#### (SYS) Data Validation

This system queue handles the data validation and routing.

OnBase evaluates the checklisting documents after every interaction and perform any necessary Data Validation. (Missing ZNumber, or Missing Information)

\*Required keywords for the Integration are based on document type:

| OnBase Checklist Document Type       | Required Keywords                                                                        |
|--------------------------------------|------------------------------------------------------------------------------------------|
| STU Waiver - Application Fee         | ZNumber, Waived Reason                                                                   |
| STU Transcript - High School final   | ZNumber, School Code, Transcript Type, Source (paper, parchment), Graduation Date        |
| STU Transcript - High School partial | ZNumber, School Code, Transcript Type, Official/Unofficial,<br>Source (paper, parchment) |
| STU Test Scores                      | ZNumber, Test Type, Official/Unofficial                                                  |
| STU Test Scores - GRE                | ZNumber, Test Type, Official/Unofficial                                                  |
| STU Test Scores - GMAT               | ZNumber, Test Type, Official/Unofficial                                                  |
| STU English Proficiency              | ZNumber, Test Type, Official/Unofficial                                                  |
| STU Recommendations                  | Znumber, Received Date                                                                   |
| STU Tuition Deposit                  | Znumber, Received Date, Waived Reason                                                    |
| STU Transcript - Post Secondary      | ZNumber, School Code, Transcript Type, Source, Partial/Final                             |
| STU Credential Evaluation            | ZNumber, School Code, Transcript Type, Official/Unofficial,<br>Source (WES, internal)    |

#### General users do not have access to this queue.

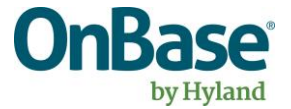

#### Unmatched

---

This queue contains any Checklist Document that was not indexed with a ZNumber or was not a valid ZNumber.

OnBase will add the Checklist Document to the OBS Partial Match Review life cycle for further processing.

### **Missing Information**

This queue contains any Checklist Documents that are missing any required data for a successful integration.

Users review the WF Error Keyword for missing keywords and resolve using buttons in the tasks menu.

Log into the Unity Client Click on the Workflow button in the main ribbon: OnBase (OnBase DEV) File Home Document Handle 🛛 Forms 🔍 Custom Queries 🖂 Envelopes 13 (f) . Retrieval 1 Import ( Query History Home Personal Favorites Reporting Mailbox Workflow File Cabinets A My Checkouts Templates Page -Documents Favorites Create Reporting Internal... Workflow

Select the Checklisting life cycle from the left hand pane to expand and see the queues inside that life cycle:

| Life                        | e Cyc       | les                          | Ŧ |
|-----------------------------|-------------|------------------------------|---|
| Sea                         | rch.        | **                           |   |
|                             | Ę۵          | Combined Inbox               |   |
| $\left  \mathbf{p} \right $ | 3           | Checklisting                 |   |
| Þ                           | 2           | JDTF Checklisting Playground |   |
| Þ                           | <u>::</u> _ | OBS Partial Match Review     |   |
|                             | 0           |                              |   |

Select the Missing Information queue to see the items in that queue:

| Life Cycles -                  | Inb | ox                       |                  |            |                          |           |               |         |                  |
|--------------------------------|-----|--------------------------|------------------|------------|--------------------------|-----------|---------------|---------|------------------|
| Search                         | Ic  | Document Type            |                  | First Name |                          | Last Name |               | Znumber |                  |
| Combined Inbox                 |     |                          | • T <sub>X</sub> |            | $\star : \mathbb{T}_{H}$ |           | $\star \ T_X$ |         | • T <sub>X</sub> |
| Checklisting (SYS) Initial (0) |     | STU Transcript - Highsch | ool Final        |            |                          |           |               |         |                  |
| (SYS) Data Validation (0)      |     | STU Tuition Deposit      |                  |            |                          |           |               |         |                  |
| R을 Unmatched (0)               |     |                          |                  |            |                          |           |               | _       |                  |
| S (SYS) Integration (0)        | •   |                          |                  |            |                          |           |               |         |                  |
| Integration Exceptions (0)     |     |                          |                  |            |                          |           |               |         |                  |
| (SYS) Exit (0)                 |     |                          |                  |            |                          |           |               |         |                  |
|                                |     |                          |                  |            |                          |           |               |         |                  |

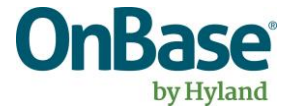

- Review each document in the Missing Information queue as necessary
- Users act upon the document using Ad Hoc tasks available across the top ribbon:

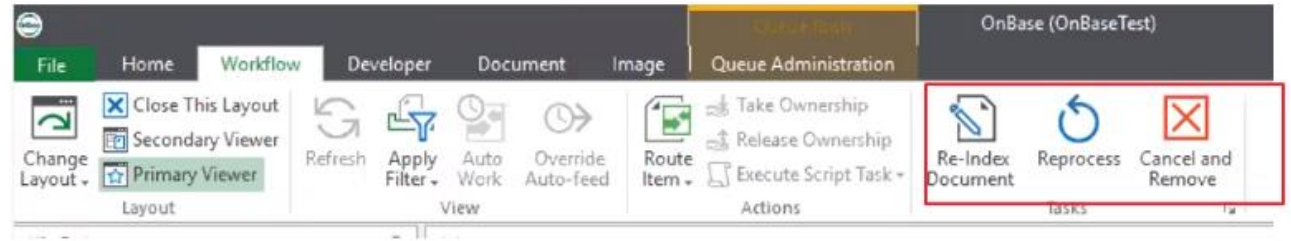

- o Re-Index
  - Re-index the document type and/or keywords
- o Reprocess
  - Recheck against (SYS) Data Validation
- Cancel and Remove from WF
  - Remove the document from processing, but store in OnBase
- For each document inside this queue, the (SYS) Data Validation should have updated the WF Error to contain what is missing from the document

#### (SYS) Integration

This system queue calls the Checklist Document integration. This system queue is used to send the Checklist Document data information to Snap Logic/Banner.

On success, documents are removed from the lifecycle.

On failure, the **WF Error** Keyword is populated with an error message explaining the failure and the document is routed to the **Integrations Exception** Queue.

General users do not have access to this queue.

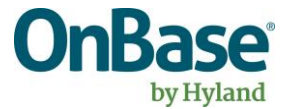

#### Integration Exceptions

This queue contains any Checklist Documents that have received an integration error from the (SYS) Integration Checklist integration.

Users review each exception on the Document and take the appropriate action.

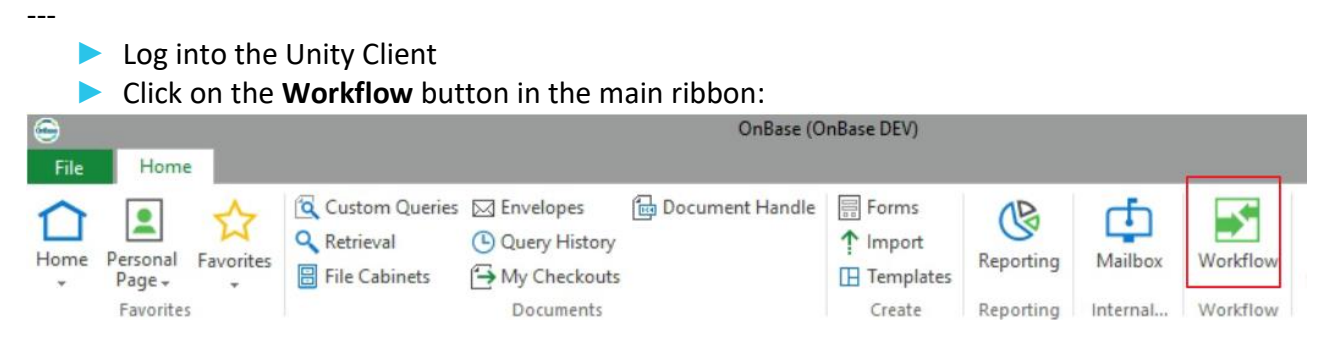

Select the Checklisting life cycle from the left hand pane to expand and see the queues inside that life cycle:

| Life Cyc | les                          | Ŧ |
|----------|------------------------------|---|
| Search.  | **                           |   |
| ធ្វា     | Combined Inbox               | _ |
| ) 🖌 💽    | Checklisting                 |   |
| ▷ 子      | JDTF Checklisting Playground |   |
| d 💷      | OBS Partial Match Review     |   |
|          |                              |   |

- Select the Integration Exception queue to see the items in that queue
- Review each document in the Integration Exception queue as necessary
- Users act upon the document using Ad Hoc tasks available across the top ribbon:

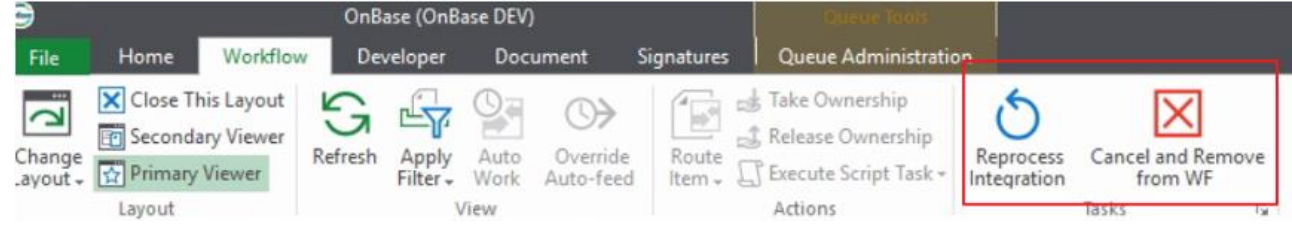

- Reprocess Integration
  - Recheck against (SYS) Integration
- Cancel and Remove from WF
  - Remove the document from processing, but store in OnBase

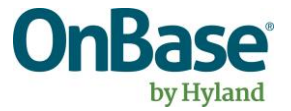

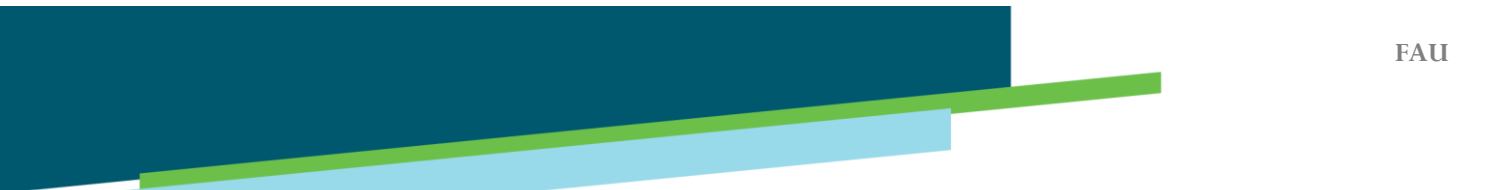

## (SYS) Exit

This system queue handles the final cleanup, and removal of the work items from the Checklisting life cycle.

General users do not have access to this queue.

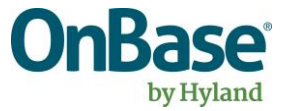

## **OBS Partial Match Review Workflow**

The purpose of the Partial Match life cycle is to assists in automating the matching of student documents to a student record.

The solution leverages information from Banner and Student Information indexed on the document to automate the matching process.

#### PM (SYS) Initial

This system queue handles the initial evaluation and routing of Checklist Documents. This is a timer based queue sets default keyword values and calls the Unity Script Integration.

The Unity Script Integration result returns Potential Match, No Match, or Integration Error.

General users do not have access to this queue.

#### PM No Match

This queue contains any Checklist Documents that received a No Match Integration result from the PM (SYS) Initial.

Users can review and act upon the document as needed. OnBase workflow will also reprocess the Unity Script integration nightly.

#### **PM Partial Match**

This queue contains any Checklist Documents that have been identified as having a Potential Match in the Solution.

Users review the Potential Matches and applies matches as necessary.

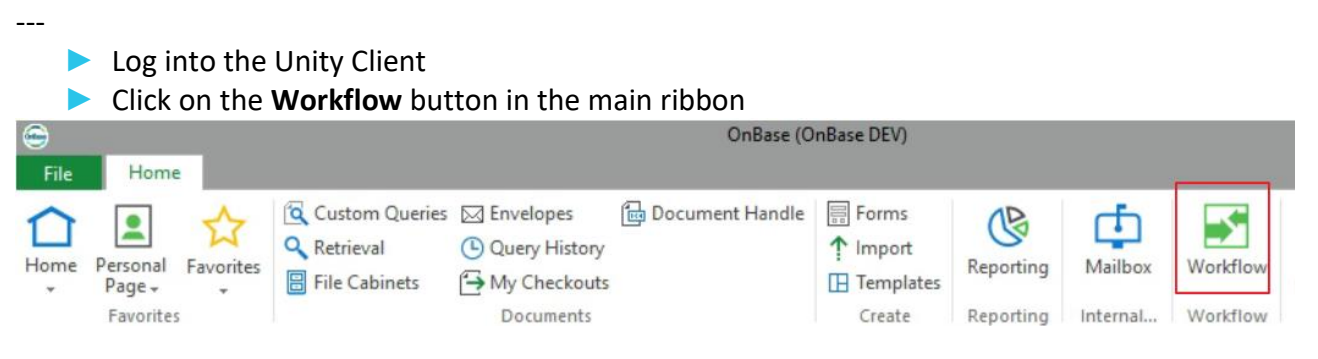

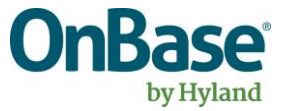

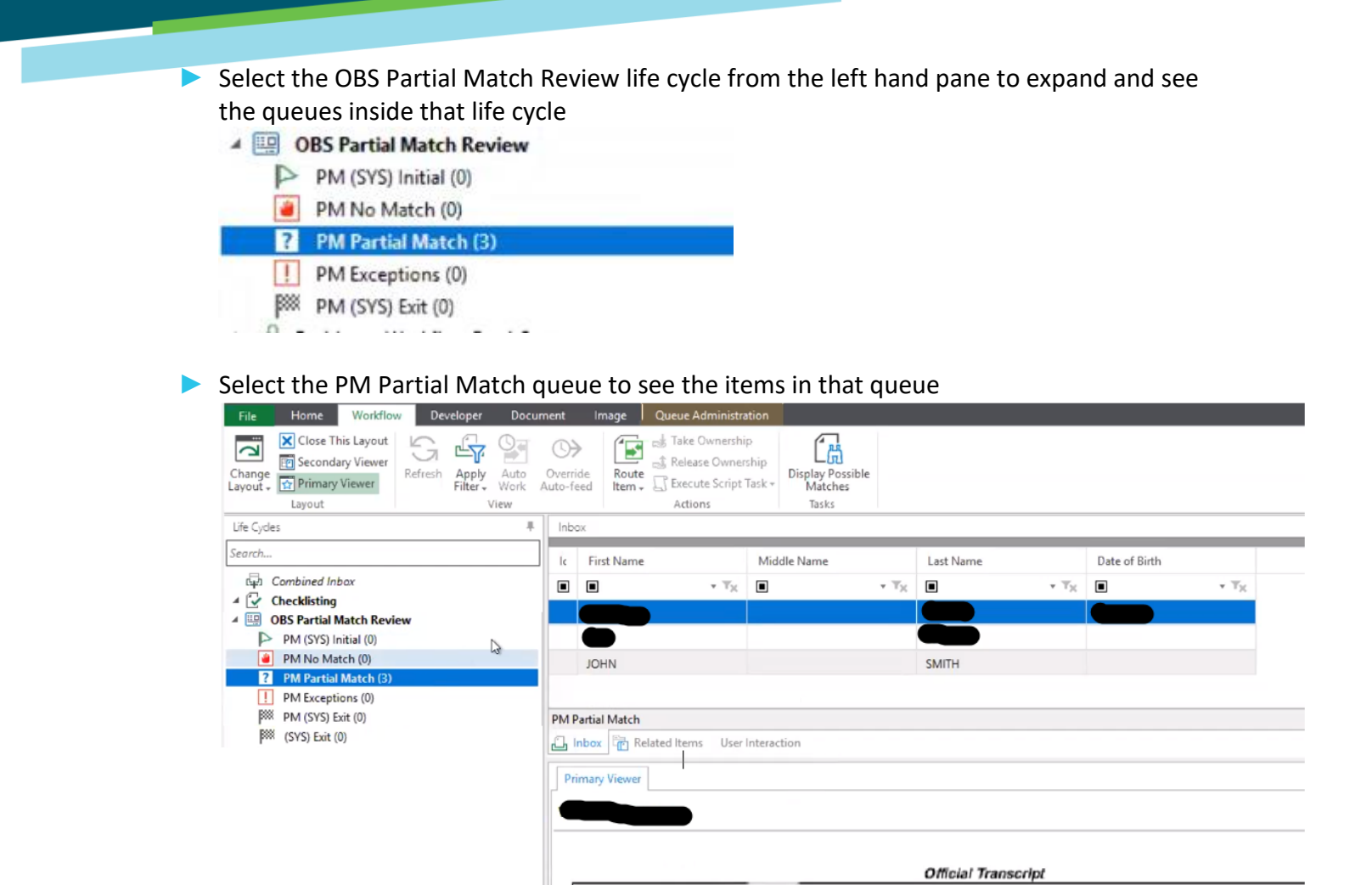

Review each document in the PM Partial Match queue as necessary

Users act upon the document using Ad Hoc tasks available across the top ribbon

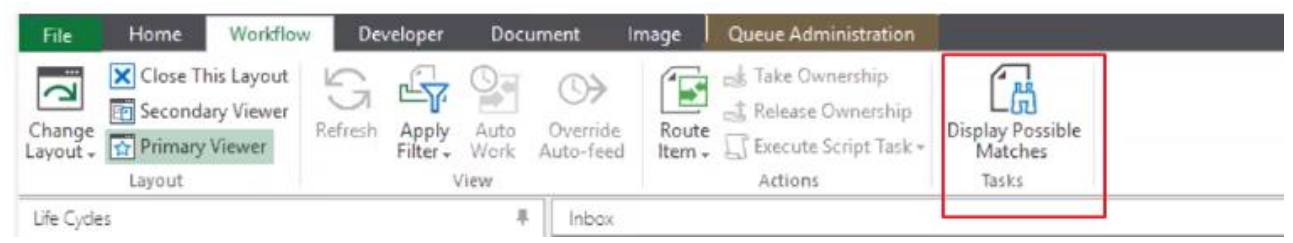

- Display Possible Matches
  - Will present the Users will a list of possible users OnBase Found in Banner

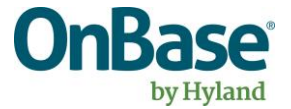

You can select the Potential Match or say "No Match" if the Partial Match Applicant(s) are not a match

| Jser Interaction       |            |             |           |               |                         | 4            |
|------------------------|------------|-------------|-----------|---------------|-------------------------|--------------|
|                        |            |             |           | Partial Match | Applicant(s)            | Î            |
| ZNumber                | First Name | Middle Name | Last Name | Date of Birth | Preferred First<br>Name | Alter<br>Nam |
| O Zenano<br>O No Match |            |             |           |               |                         |              |

#### **PM Exceptions**

This queue contains any Checklist Documents that have received an integration error from the (SYS) Initial Partial Match Unity Script integration.

OnBase Admin review each exception on the Document and take the appropriate action.

#### (SYS) Exit

This system queue handles the final cleanup, and removal of the work items from the Partial Match Review life cycle.

General users do not have access to this queue.

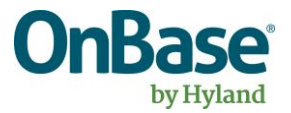